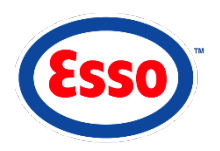

## ENTERING ITEMS (ALTERNATIVES TO SCANNING)

#### MANUAL ENTRY – UPC/SKU/Description

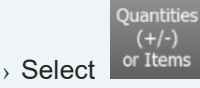

- Enter UPC, SKU or description in "Item" field
- Select desired item from list in popup window.
- > Continue to process transaction.

### **USE HOT KEYS**

- Hot keys allow entry of multiples of the same item.
- > Select desired number HOT KEY.

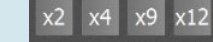

- $\rightarrow$  Select item.
- $\rightarrow$  Continue to process transaction.

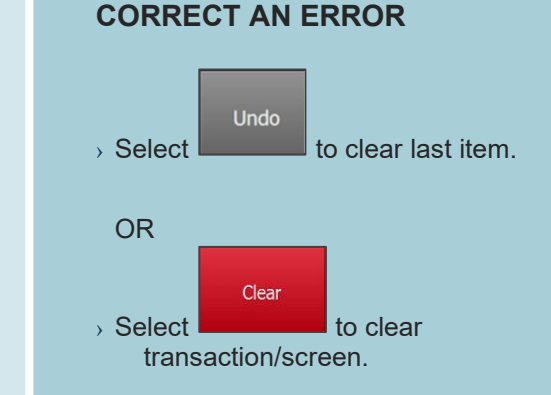

#### SCAN ITEM NOT IN SYSTEM

- > Scan item.
- Select department from list in popup window.
- > Enter price (if no price appears).
- Select
- → Continue to process transaction.

# PROCESSING PAYMENT

## **PRICE CHECK**

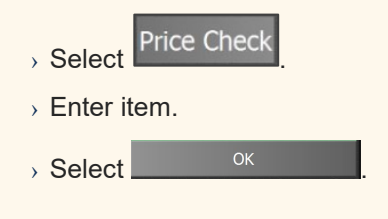

### **CASH PAYMENT**

> Enter item(s) and/or fuel.

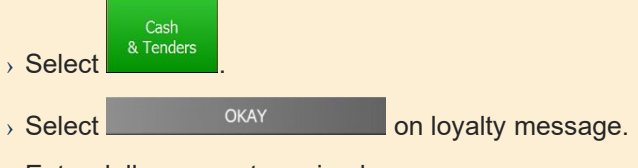

> Enter dollar amount received.

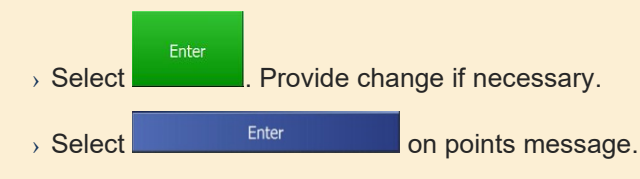

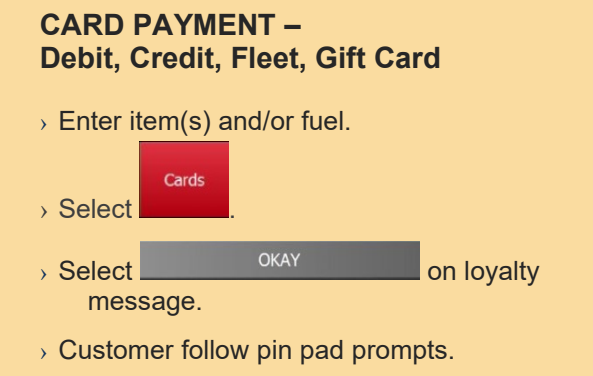

> "Transaction Complete" will display.

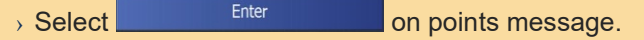

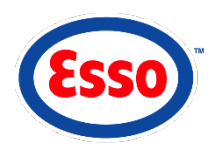

## **PROCESSING PAYMENT**

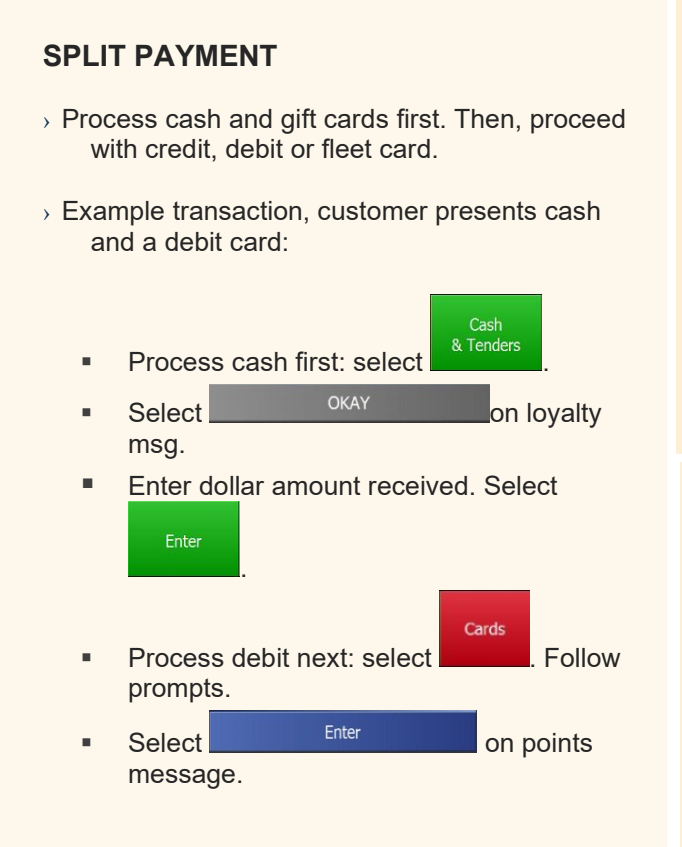

# **REPRINT RECEIPT – Current Shift** Review > Select Backward > Select to find transaction. > When transaction is found, select PRINTER ICON . > Select receipt language.

# **VOID TRANSACTION – Current Shift**

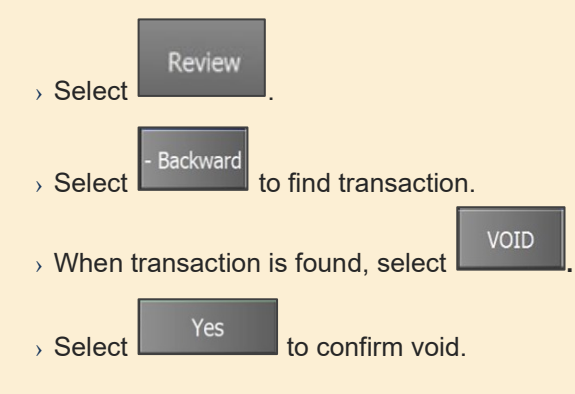

- > Original payment by:
  - Card customer follow pin pad prompts (original card must be used).
  - Cash transaction complete.

\*After voiding fuel, amount is held at screen bottom right. To resell, select the held amount.

### **REFUND AN ITEM –** Sales Outside Current Shift

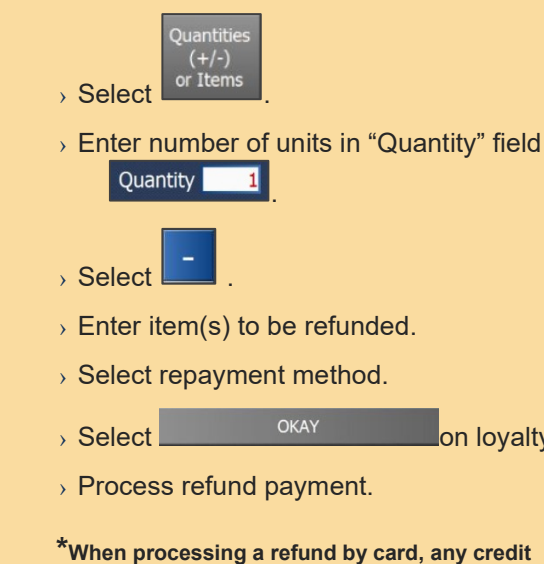

\*When processing a refund by card, any credit card can be used.

on loyalty msg.

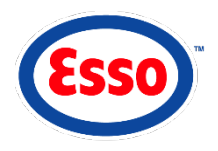

### SELLING FUEL

### **AUTHORIZE A PUMP**

- > Pump is idle.
- > Customer lifts nozzle. Select flashing PUMP key.
- > Pump is authorized.
- > Customer selects fuel grade. Pump key turns green.
- > Customer replaces nozzle. Pump key turns purple and beeps twice. "Pay Inside" and sale amount are displayed.

15

> Select purple PUMP key to process payment.

\*Authorization process is the same for pay at pump and pay inside.

| PREPAID | FUEL | SALE |
|---------|------|------|
|         |      |      |

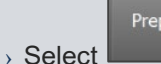

- Select desired PUMP key.
- > Select fuel grade.
- > Enter dollar amount of fuel.
- > Select method of payment.

> Select

- > Process payment.
- > Pump will display amount and a yellow outline.
- > Customer lifts nozzle. Select flashing PUMP key.
- > Pump key will display gold (authorized) and then green (fueling).
- > If pump displays purple with dollar amount, change is due to customer.

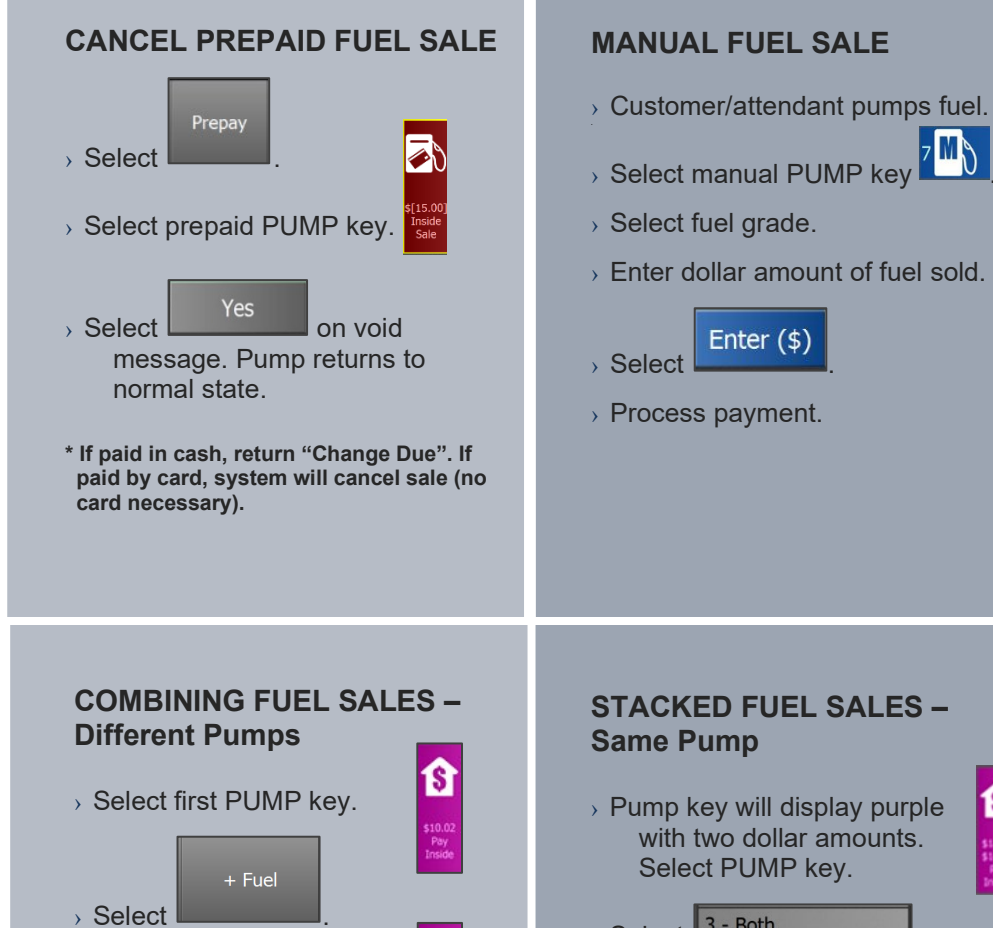

> Select second PUMP kev.

> Process payment.

- > Select 3 Both 18 popup window message.
  - > Process payment.

> Select fuel grade. > Enter dollar amount of fuel sold.

Enter (\$)

> Process payment.

on

181

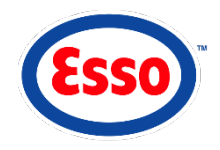

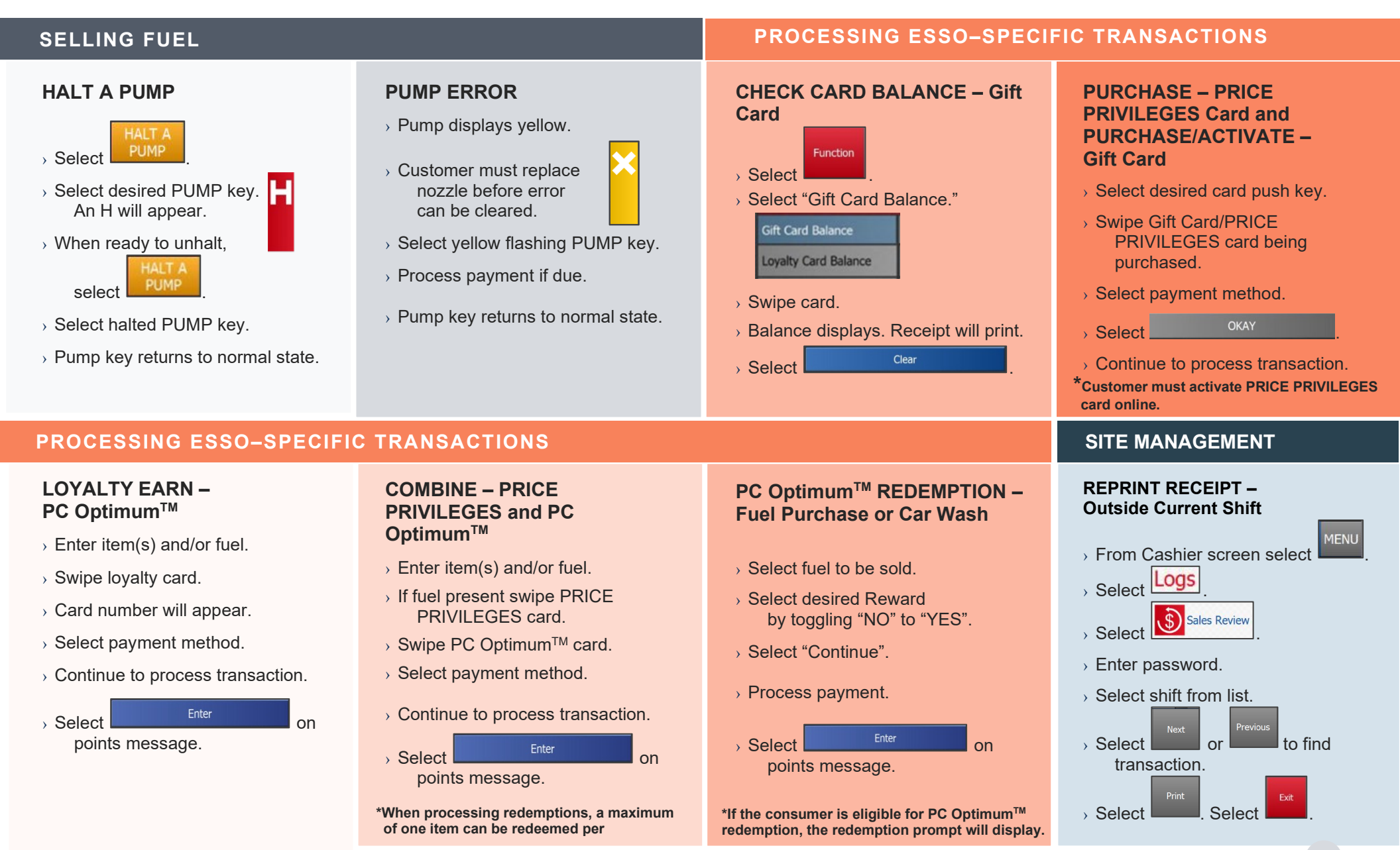

4